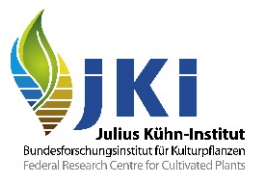

# Anleitung für Inspektoren zur Anmeldung in TRACES NT

erstellt durch die Pflanzenschutzdienste der Bundesländer und das Julius Kühn-Institut

Version Nr. 1.1

# Inhalt

| A | nleitung | für Inspektoren zur Anmeldung in TRACES NT      | 1  |
|---|----------|-------------------------------------------------|----|
| 1 | Anm      | eldungsvoraussetzungen für Traces NT – EU-Login | 2  |
|   | 1.1      | So erhalten Sie einen EU Login                  | 2  |
| 2 | Erst     | es Anmelden bei Traces NT                       | 5  |
|   | 2.1      | Einloggen mit EU Login                          | 5  |
|   | 2.2      | Zuordnung zur eigenen Behörde                   | 6  |
|   | 2.3      | Autorisierung im System                         | 8  |
|   | 2.3.1    | Autorisierung: Antragssteller*in                | 8  |
|   | 2.3.2    | 2 Autorisierung: Administrator*in               | 10 |
|   | 2.4      | Einstellungen im eigenen Profil                 | 12 |
|   | 2.4.′    | Neue Rollen beantragen                          | 13 |
|   | 2.4.2    | 2 Rollen verwalten                              | 14 |

# 1 Anmeldungsvoraussetzungen für Traces NT – EU-Login

TRACES NT ist ein Web basiertes Programm. Es kann von jedem Rechner mit Internetzugang genutzt werden. Zur Anmeldung gehen Sie bitte auf die folgende Internetseite:

https://webgate.ec.europa.eu/tracesnt/login

Für eine Anmeldung in TRACES benötigen Sie zuerst einen EU Login. Inspektoren die einen Zugang zu EUROPHYT haben, besitzen diesen bereits. Wenn dies der Fall ist, gehen Sie bitte zum Abschnitt 2 weiter.

### 1.1 So erhalten Sie einen EU Login

Um einen EU Login zu erhalten klicken sie auf der Anmeldeseite auf den hellblauen Link "EU Login".

| Wilkommen 🖁                                                                                                    |
|----------------------------------------------------------------------------------------------------|
| Bitte melden Sie sich über den EU-Login an, indem Sie auf die Schaltfläche unten klicken und die Anweisungen befolgen. |
| Anmelden                                                                                                    |
| Wenn Sie Ihr Passwort vergessen haben, können Sie Ihr Passwort im EU-Login zurücksetzen.                               |

Abbildung 1: Anmeldung bei TRACES mit Link zum EU-Login

Sie werden jetzt auf folgende Seite weitergeleitet.

| Sig      | Sign in to continue       |                  |  |
|----------|---------------------------|------------------|--|
| Enter y  | your e-mail address or un | lique identifier |  |
| Create   | an account                | Next )           |  |
|          | Or                        |                  |  |
|          | Sign in with your eID     |                  |  |
| f        | Sign in with Facebook     |                  |  |
| <b>9</b> | Sign in with Twitter      |                  |  |
| G        | Sign in with Google       |                  |  |
|          |                           |                  |  |

Abbildung 2: EU-Login Feld zur Eingabe der E-Mail-Adresse

Bitte klicken Sie auf "Create an account".

| Create an account                                   |                                                      |                                        |  |
|-----------------------------------------------------|------------------------------------------------------|----------------------------------------|--|
|                                                     |                                                      |                                        |  |
| Help for exte                                       | rnal users                                           |                                        |  |
| First name                                          |                                                      |                                        |  |
|                                                     |                                                      |                                        |  |
| Last name                                           |                                                      |                                        |  |
|                                                     |                                                      |                                        |  |
| E-mail                                              |                                                      |                                        |  |
|                                                     |                                                      |                                        |  |
| Confirm e-r                                         | nail                                                 |                                        |  |
| E-mail lang                                         | uage                                                 |                                        |  |
| English (e                                          | n)                                                   | ~                                      |  |
| <ul> <li>By check</li> <li>have read and</li> </ul> | king this box, you ac<br>Id understood the <u>pr</u> | cknowledge that you<br>ivacy statement |  |
| Сге                                                 | ate an account                                       | Cancel                                 |  |
| _                                                   |                                                      |                                        |  |

Abbildung 3: EU-Login Feld zur Eingabe der persönlichen Daten

Bitte füllen Sie alle Felder aus. Anschließend die Checkbox "privacy statement" anklicken und auf "Create an account" klicken.

Danach wird ihnen die Registrierung bestätigt und sie erhalten eine E-Mail mit einem Link zur Passwortvergabe. Die Internetseite können Sie schließen.

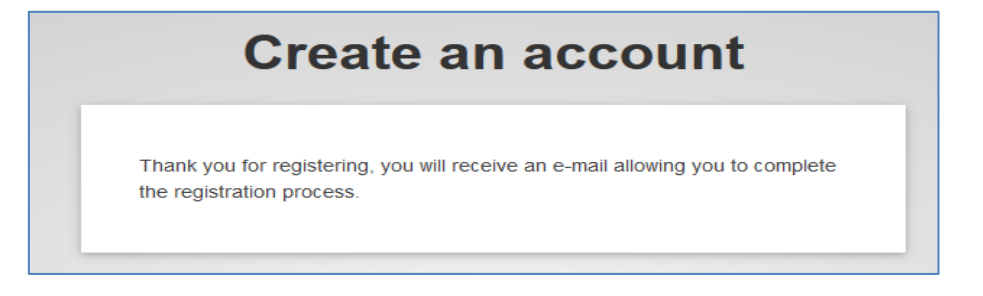

Abbildung 4: EU-Login Bestätigungsmitteilung für Registrierung

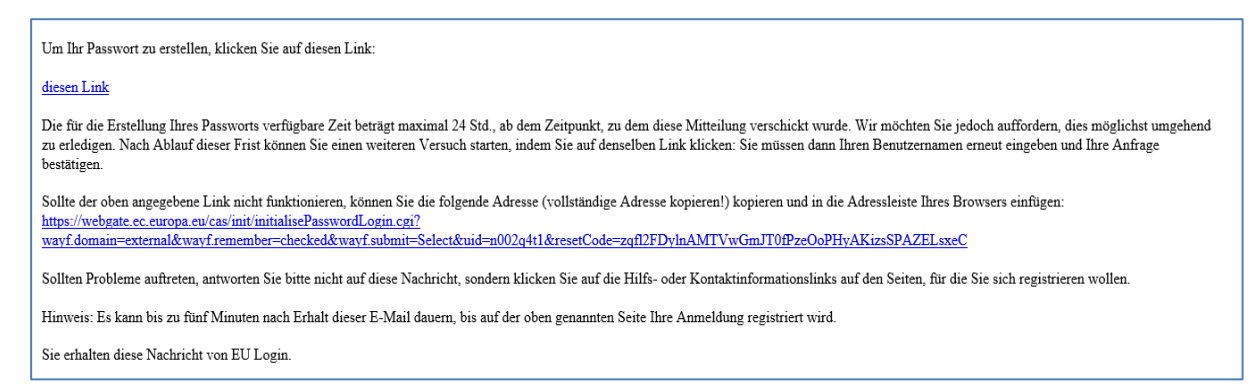

Abbildung 5: E-Mail Text zur Bestätigung der Registrierung und Erstellung des Passworts

Bitte klicken Sie auf den Link in der E-Mail. Sie werden auf folgende Seite weitergeleitet.

|                                                                                      | nen pussiona                                                                                                    |
|--------------------------------------------------------------------------------------|----------------------------------------------------------------------------------------------------|
| Pie Pie                                                                              | ease choose your new password.                                                                                                    |
|                                                                                      | n002q4t1                                                                                                    |
|                                                                                      | (External)                                                                                                    |
| New pass                                                                             | word                                                                                                    |
| 1                                                                                    |                                                                                                    |
| Confirm r                                                                            | new password                                                                                                    |
|                                                                                      |                                                                                                    |
|                                                                                      | Submit                                                                                                    |
| Password                                                                             | Submit<br>s cannot include your username and must contain at least 10                                                                                                    |
| Password                                                                             | Submit<br>s cannot include your usemame and must contain at least 10<br>s chosen from at least three of the following four character groups                                                                                                    |
| Password<br>characters<br>(white spa                                                 | Submit<br>s cannot include your usemame and must contain at least 10<br>s chosen from al least three of the following four character groups<br>cce permitted):                                                                                                    |
| Password<br>characters<br>(white spa<br>• Up)                                        | Submit<br>s cannot include your username and must contain at least 10<br>s chosen from at least three of the following four character groups<br>sce permitted):<br>per Case: A to Z                                                                                                    |
| Password<br>characters<br>(white spa<br>· Upj<br>· Lov                               | Submit<br>s cannot include your username and must contain at least 10<br>s chosen from at least three of the following four character groups<br>ice permitted):<br>per Case: A to Z<br>ver Case: A to Z                                                                                                    |
| Password<br>characters<br>(white spa<br>· Up)<br>· Lov<br>· Nur                      | Submit<br>s cannot include your username and must contain at least 10<br>s chosen from at least three of the following four character groups<br>ce permitted):<br>per Case: A to Z<br>ref Case: a to Z<br>meric: 0 to 9                                                                                                    |
| Password<br>characters<br>(white spa<br>· Upp<br>· Low<br>· Nui<br>· Spe             | Submit<br>s cannot include your usemame and must contain at least 10<br>s chosen from at least three of the following four character groups<br>tee permitted):<br>per Case: A to Z<br>ter: Case: a to Z<br>ter: Case: a to Z<br>ter: Characters: TW\$5%8'()*+,-/;<=>?@()*_())-                                                                                                    |
| Password<br>characters<br>(white spa<br>· Up)<br>· Lov<br>· Nui<br>· Spo<br>Examples | Submit<br>s cannot include your usemame and must contain at least 10<br>s chosen from at least three of the following four character groups<br>ce permitted):<br>per Case: a to Z<br>ter: C to 9<br>ce case: a to Z<br>ter: C to 9<br>ce case: a to 2<br>ter: C to 9<br>ce case: a to 2<br>ter: C to 9<br>ce case: a to 9<br>ce case: a to 9<br>ce case: a to 9<br>ce |

Abbildung 6: Feld zur Erstellung des persönlichen Passwortes

Bitte vergeben sie ein Passwort.

Mindestens 10 Zeichen aus Großbuchstaben, Kleinbuchstaben, Zahlen, Sonderzeichen.

Das Passwort muss alle 4 Monate geändert werden. Bitte mit "Submit" bestätigen.

Die Vergabe des Passwortes wird ihnen bestätigt.

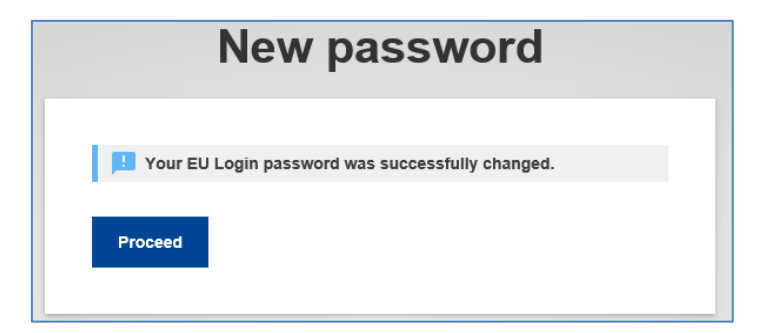

Abbildung 7: EU-Login - Bestätigung des neuen Passwortes

Bitte schließen Sie den Browser.

Sie haben jetzt einen EU Login und können sich auf der Startseite in TRACES NT anmelden.

# 2 Erstes Anmelden bei Traces NT

Bei der ersten Anmeldung in TRACES NT müssen Sie sich einer Organisation zuordnen.

Dies ist nur bei der ersten Anmeldung notwendig.

Bitte auf die Anmeldeseite von TRACES NT gehen.

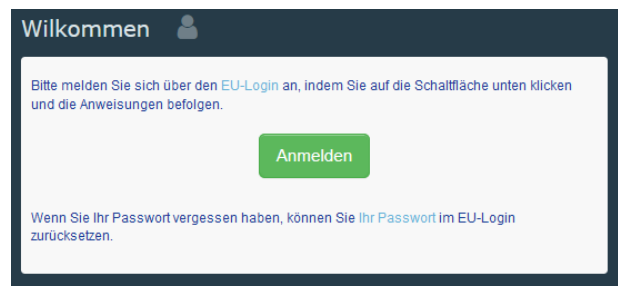

Abbildung 8: TRACES-Login

Klicken Sie auf Anmelden.

#### 2.1 Einloggen mit EU Login

Sie werden auf folgende Seite weitergeleitet:

| senutzernamen an.     |          |         |
|-----------------------|----------|---------|
| Neues Konto erstellen | w        | eiter ) |
| (                     | Oder     |         |
| () Mit Ihrer elD      | anmelden |         |

Abbildung 9: EU-Login - Feld zum Eingeben der E-Mail-Adresse

Bitte geben Sie ihre E-Mail-Adresse ein und klicken auf "Weiter".

| tracesnt schreibt Ihnen vor, sich zu authentifizieren<br>Bitte anmelden, um fortzufahren |
|------------------------------------------------------------------------------------------|
| Willkommen,                                                                              |
| @ <b>de</b><br>(Extern)                                                                  |
| Mit anderer E-Mail-Adresse anmelden?                                                     |
| Passwort Passwort vergessen?                                                             |
| Authentifizierungsverfahren Passwort Melden Sie sich mit Ihrem Passwort bei EU Login an. |
| Anmelden                                                                                 |

Abbildung 10: EU-Login - Feld zum Eingeben des Passwortes

Bitte geben Sie ihr Passwort ein und klicken sie auf "Anmelden".

#### 2.2 Zuordnung zur eigenen Behörde

Sie werden auf folgende Seite weitergeleitet.

| Autorisierungsantrag                                                                                                    | Persönliche Informationen                                                                                                    |
|----------------------------------------------------------------------------------------------------|----------------------------------------------------------------------------------------------------|
| Sie haben derzeit keine Rolle, die es Ihnen erlaubt, auf die Anwendung zuzugreifen.                                                       | EU-Login ist der Ort, an dem Ihre persönlichen<br>Informationen gespeichert werden. Wenn die hier<br>angezeigten Informationen falsch sind, können Sie sie dort<br>akualisieren. Ihre Informationen werden bei der nächsten<br>Anmelduw in TRACES automstichs aktussisiert |
| Bitte wählen Sie den Typ der Organisation aus, für den Sie einen Zugang beantragen:                                                       | Vollständiger                                                                                                    |
| Unternehmer  Marktteilnehmer wie bestimmte Unternehmen, Geschäfte, gemeinnützige Organisationen                                           | Benutzername                                                                                                    |
| Bio-Kontrollstelle Kontrollstellen in Anhang III und Anhang IV der Verordnung (EG) Nr. 1235 der Kommission                                | L Mein Konto für EU-Login                                                                                                    |
| Behörde<br>Zuständige Behörden, wie beispielsweise Zollämter, Veterinärbehörden, zentrale zuständige Behörden,<br>Pflanzenschutzbehörden. | <ul> <li>Ihr Passwort für EU-Login ändern</li> <li>Ihre Informationen bei EU-Login<br/>aktualisieren</li> </ul>                                                                                                    |
| Appointed Veterinary Offices                                                                                                    |                                                                                                    |
| Sonstige Stelle                                                                                                    |                                                                                                    |
| Benötigen Sie Hilfe, um herauszufinden, welcher Art von Organisation Sie angehören?                                                       |                                                                                                    |

Abbildung 11: TRACES Startseite nach dem ersten Einloggen

Bitte klicken Sie auf Behörde.

Um Ihre Behörde bzw. Rolle zu finden, müssen sie wissen, welche Rolle ihre Behörde im System innehat.

Für die Pflanzengesundheit sind folgende Rollen bedeutend:

- CCA = die zentrale Behörde Deutschlands (JKI).
- RCA = Regional zuständige Behörde. Diese ist die im gesamten Bundesland zuständige Rolle/Behörde, vergleichbar mit der Rolle/Behörde der Landesinspektoren in PGZ-Online.
- GKS = Grenzeinlassstelle (nach neuem Recht Grenzkontrollstelle). Dies ist die Rolle/Behörde eines Inspektors, der an einer Grenzeinlassstelle tätig ist.
- LAU = lokal zuständige Behörde. Diese sind für die Inspektoren, die in einem Amtsbezirk die Importkontrollen bei BOK Empfangsbetrieben durchführen.

Die einzelnen Behörden und ihre Rollen wurden bereits an die Kommission gemeldet und im System entsprechend hinterlegt.

Wählen Sie zunächst als Land Deutschland aus, danach Ihre entsprechende Rolle wie zuvor beschrieben.

| K Behörde auswählen                     |                                                                                                    | ☑ Autorisierungsantrag |
|-----------------------------------------|----------------------------------------------------------------------------------------------------|------------------------|
| Land                                    | Deutschland (DE) V                                                                                                    |                        |
| Rolle                                   | v                                                                                                    |                        |
| Competence                              | CCA - Zentrale zuständige Behörde                                                                                                    |                        |
| Name der Behörde                        | RCA - Regionale zuständige Behörde<br>LAU - Örtliche Behördeneinheit<br>GKS - Genstrontrollstelle                                                 |                        |
|                                         | NCP - National Contact Point                                                                                                    |                        |
| Namel <sup>4</sup> Vollständige Adresse | OCA - Organic Controlling Authority<br>Zollstelle - Zollamt                                                                                       | Alle auswählen         |
|                                         | ADIS_CA - Adis Competent Authority<br>FVPALA - FLEGT VPA Lizenzierungsbehörde<br>ENSCA - Zuckfading Behörde des ELEGT Mitaliadstaats              |                        |
|                                         | FVDAC4 - Lusal nuge Denote des r LLO Finnigheosadas<br>FVDAC4 - FLEGT VPA Competent Authority<br>CMSMA - Cities Member State Management Authority |                        |
| Letzte Aktualisierung: 202              | CNEUMA - Cites Non EU Management Authority<br>CMSSA - CMSSA<br>WSR_CA - WSR Competent Authority                                                   | Kontakt Seitenanfang   |

Abbildung 12: TRACES Feld zum Auswählen der Rolle

Als "Competence" wählen Sie bitte Pflanzen aus.

| < | Behörde auswählen           |                                                       | ₩ Autorisierungsantrag |
|---|-----------------------------|-------------------------------------------------------|------------------------|
|   | Land                        | Deutschland (DE) V                                    |                        |
|   | Rolle                       | GKS - Grenzkontrollstelle v                           |                        |
|   | Competence                  | v                                                     |                        |
|   | Name der Behörde            | Tierische Nebenprodukte<br>Sperma und Embryo          |                        |
|   | Namet Vollständige Adresse  | Eingeführte Holzwaren<br>Pflanzen<br>Fishing          | Alle auswählen         |
|   |                             | Wasteshipment Regulation<br>Tierarzt<br>Zuchtmaterial |                        |
|   |                             | EU Cites<br>Lebensmittel                              |                        |
|   | Letzte Aktualisierung: 2022 | Bio<br>Feed and Food of Non-Animal Origin             | Kontakt Seitenanfang   |

Abbildung 13: TRACES Feld zum Auswählen der Competence

Damit Sie nicht alle Behörden dieser Rolle und Kompetenz deutschlandweit angezeigt bekommen, ist es hilfreich den Namen, meist Stadtname, der Behörde einzutragen.

| Behörde auswählen                                                              |                                                                   |        | 🗹 Autorisierungsantrag |
|--------------------------------------------------------------------------------|-------------------------------------------------------------------|--------|------------------------|
| Land                                                                           | Deutschland (DE) v Q                                              |        |                        |
| Rolle                                                                          | GKS - Grenzkontrollstelle v                                       |        |                        |
| Competence                                                                     | Pflanzen v                                                        |        |                        |
| Name der Behörde                                                               | Frankfurt Q Suchen                                                |        |                        |
|                                                                                |                                                                   |        |                        |
| Namel <sup>4</sup> Vollständige Adress                                         | e Rolle Competence                                                | Code   | Alle auswählen         |
| Flughafen Frankfurt Flughafen Frankfurt<br>60549 Frankfurt am I<br>Deutschland | seb. 454 GKS GGED-PP nv ePhyto nv EUROPHYT IN nv PHYTO nv<br>Isin | DEFRA4 | Auswählen              |

Abbildung 14: TRACES Feld "Name der Behörde"

# 2.3 Autorisierung im System

Um in TRACES NT autorisiert zu werden, bedarf es zunächst einer Autorisierungsanfrage.

Diese muss dann von einem/r zuständigen Administrator/in bearbeitet werden.

Ist der/die Antragsteller/in der/die erste Benutzer/in einer Behörde, muss die Autorisierung durch die nächsthöhere Behörde erfolgen.

Der/die erste Benutzer/in einer Behörde wird automatisch bei der Validierung zum/r Administrator/in dieser Behörde. Dieser "power User" kann dann alle weiteren Benutzer/innen dieser Behörde und den/die ersten Benutzer/innen, wenn gewünscht auch alle Weiteren, seiner untergeordneten Behörde validieren. Ein/e Administrator/in kann auch weitere Nutzer/innen mit Administratorenrechten benennen.

Der schematische Aufbau stellt sich folgendermaßen dar:

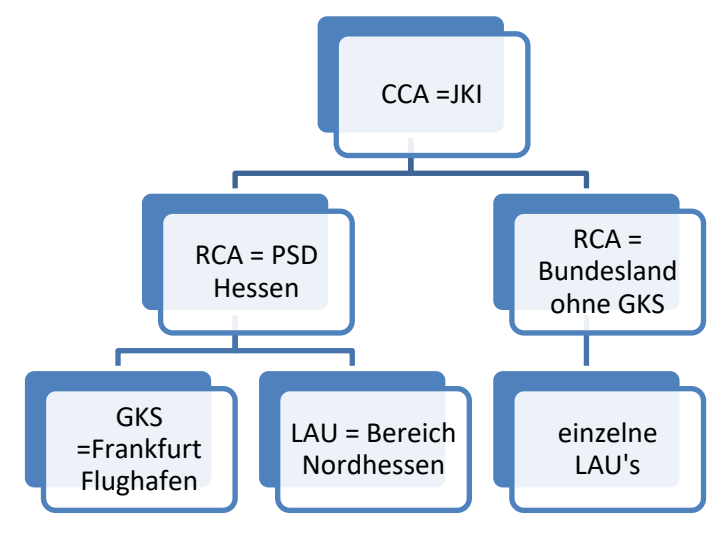

Abbildung 15: Schema der Behördenstrukturen in TRACES NT

#### 2.3.1 Autorisierung: Antragssteller\*in

Durch klicken auf die Checkbox "Auswählen" Ihrer Behörde, wählen sie die Behörde bei der Sie tätig sind. Anschließend klicken Sie bitte auf "Autorisierungsantrag" oben rechts.

| <b>&lt;</b> Behörde auswählen                                                |                                                                 |        | ☑ Autorisierungsantrag |
|------------------------------------------------------------------------------|-----------------------------------------------------------------|--------|------------------------|
| Land                                                                         | Deutschland (DE)                                                |        |                        |
| Rolle                                                                        | GKS - Grenzkontrollstelle v                                     |        |                        |
| Competence                                                                   | Pflanzen v                                                      |        |                        |
| Name der Behörde                                                             | Frankfurt Q Suchen                                              |        |                        |
|                                                                              |                                                                 |        |                        |
| Namel <sup>4</sup> Vollständige Adress                                       | Rolle Competence                                                | Code   | 🖌 Alle auswählen       |
| Flughafen Frankfurt Flughafen Frankfurt<br>60549 Frankfurt am<br>Deutschland | eb. 454 GKS GGED-PP nv ePhyto nv EUROPHYT IN nv PHYTO nv<br>ain | DEFRA4 | Auswählen              |

Abbildung 16: TRACES Feld zum Auswählen der Behörde mit Antragsbox für Autorisierung

Es öffnet sich folgendes Fenster.

| Nachricht |                 |
|-----------|-----------------|
|           |                 |
|           |                 |
|           |                 |
|           |                 |
| E-Mail    | name@domain.com |

Abbildung 17: Autorisierungsanfrage

Bitte E-Mail-Adresse und Telefonnummer eintragen. Ggf. kann auch eine Nachricht eingegeben werden, die dem Administrator eine bessere Zuordnung möglich macht. Anschließend bitte auf "Autorisierungsanfrage senden" klicken.

| Autorisierungsantrag                                                                                                    |
|----------------------------------------------------------------------------------------------------|
| <b>i</b><br>Die Berechtigung zu den Rollen die Sie angefragt haben werden nun überprüft.<br>Bitte kontaktieren Sie entweder die für Sie zuständige Behörde oder den<br>Administrator innerhalb Ihrer Organisation um die Berechtigung wirksam zu<br>machen. Sie werden per E-Mail benachrichtigt, wenn dies erfolgt ist. |
| Bitte wählen Sie den Typ der Organisation aus, für den Sie einen Zugang beantragen:                                                                                                    |
| Bio-Kontrollstelle Kontrollstellen in Anhang III und Anhang IV der Verordnung (EG) Nr. 1235 der Kommission                                                                                                    |
| Behörde<br>Zuständige Behörden, wie beispielsweise Zollämter, Veterinärbehörden, zentrale zuständige Behörden,<br>Pflanzenschutzbehörden,                                                                                                    |
| Sonstige Stelle  Other bodies such as translators, country administrators, customs systems (at national level)                                                                                                    |
| Benötigen Sie Hilfe, um herauszufinden, welcher Art von Organisation Sie angehören?                                                                                                    |

Abbildung 18: Gestellter Autorisierungsantrag

Sie erhalten vom System eine Bestätigung, dass Ihre Anfrage an die zuständige Behörde übermittelt wurde.

Damit Sie aktiv im System arbeiten können, müssen Sie von ihrem Administrator validiert werden.

Die Zuständigkeiten ergeben sich anhand des Schemas unter Kapitel 2.3 Autorisierung im System.

#### 2.3.2 Autorisierung: Administrator\*in

Wenn Sie im System als Administrator\*in tätig sind, sollten Sie in kurzen regelmäßigen Abständen nachsehen, ob Autorisierungsanfragen vorliegen.

Dazu gehen Sie auf den Reiter "Akteure" und wählen das Untermenü "Benutzer" aus.

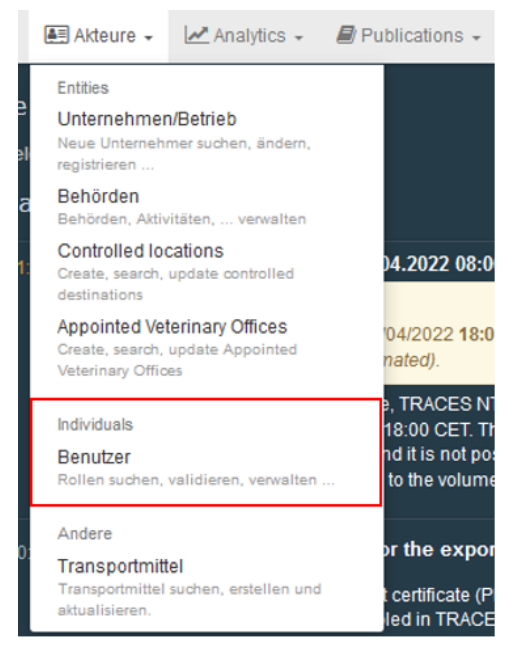

Abbildung 19: Benutzerverzeichnis TRACES

Anschließend klicken Sie auf "Nach ausstehenden Anträgen suchen".

| Nach Benutzern<br>suchen | 85                                                 | ~ | P Nach au | isstehenden Anträgen suchen |
|--------------------------|----------------------------------------------------|---|-----------|-----------------------------|
| Suchen:                  | Suche nach Vornamen, Nachnamen oder E-Mail-Adresse |   | Q Suchen  | Erweiterte Suche +          |
|                          |                                                    |   |           |                             |

Abbildung 20: Nach ausstehenden Anträgen suchen

| Vollständiger Name ] Z | Kontoname                  | Stellen                                      |           | Letzte Anmeldung                                          |
|------------------------|----------------------------|----------------------------------------------|-----------|-----------------------------------------------------------|
|                        | n002q4t1<br>★ Kein Zugang. | Bebarde<br>Flughafen Frankfurt<br>GKS DEFRA4 | Feantragt | 14. Mai 2019<br>18:41:57 +02:00<br>CEST<br>vor 8 Minuten. |

Sie erhalten jetzt alle ausstehenden Anfragen, die Sie bearbeiten dürfen.

Abbildung 21: Ansicht eines Autorisierungsantrages

Es ist zu überprüfen, ob der/die Benutzer/in die richtige Behörde ausgewählt hat.

Wurde die falsche Behörde gewählt, auf den Mülleimer klicken, die Anfrage wird somit gelöscht und der Antragsteller erhält eine entsprechende E-Mail. Ist die richtige Behörde gewählt worden, auf den grünen Hacken klicken.

| Rollen  |                                                           | Neue Rolle hinzuflügen +                                                             |
|---------|-----------------------------------------------------------|--------------------------------------------------------------------------------------|
|         |                                                           | Anzuzeigender Benutzerrollenstatus 📄 Ø Gelöscht 🛩 1 Beantragt 🛩 Ø Gesperrt 🛩 Ø Gulbg |
| Behörde | Flughafen Frankfurt<br>GKS DEFRA4<br>Planzen GDO-PP PHYTO | Beantragt 🔒 🛛 🛃 🎕                                                                    |
|         | 60549 Frankfurt Am Main, Stadt<br>Moute (DE)              |                                                                                      |

Abbildung 22: Autorisierungsanfrage validieren/löschen

Der Antragsteller erhält somit Zugang zur ausgewählten Behörde und ist im Satus "Gültig".

Soll der Benutzer auch Administratoren Rechte erhalten auf den blauen Button hinter dem Häkchen klicken.

Anschließend die Änderungen speichern.

| ≮ Eva Kneisel                 | n002q4t1 verwalten                                         |                                    |                  | • •         | C Abbrechen | Anderungen speich           | ern |
|-------------------------------|------------------------------------------------------------|------------------------------------|------------------|-------------|-------------|-----------------------------|-----|
| Informationen: Nutze          | en Sie die Schaltfläche <b>"Speichern"</b> , um die Änden  | ingen zu speichern.                |                  |             |             |                             | ×   |
| Angaben zum Benutzer          |                                                            |                                    |                  |             | 🔵 Start o   | ligital signature enrolment |     |
| Benutzername                  | n002q4t1                                                   | E-Mail                             | eva.kneisel@rpgi | i.hessen.de |             |                             |     |
| Bereich                       | (+ Extern                                                  | Telefon                            | <b>%</b> Telefon |             |             |                             |     |
| Vollständiger Name            | Eva Kneisel                                                | Fax                                | Fax              |             |             |                             |     |
| Digital signature<br>username | ٠                                                          | Zugang zum Antrag                  | •                | 🖊 Hat Zuga  | ng.         |                             |     |
|                               |                                                            |                                    |                  |             |             |                             |     |
| Rollen                        |                                                            |                                    |                  |             |             | Neue Rolle hinzufügen       |     |
|                               |                                                            | Anzuzeigender Benutzerrollenstatus | Gelöscht 🕑       | ) Beantragt | 0 Gesperr   | t 🕑 1 Gültig                |     |
| Behörde                       | Flughafen Frankfurt<br>GKS DEFRA4<br>Pflanzen GGD-PP PHYTO |                                    |                  |             | Gültig      |                             | ₽   |
|                               | 60549 Frankfurt Am Main, Stadt<br>I≡ Deutschland (DE)      |                                    |                  |             |             |                             |     |

Abbildung 23: Autorisierungsantrag bestätigen

Der/die Antragsteller/in erhält eine E-Mail, dass er/sie nun Zugang zum System hat.

### 2.4 Einstellungen im eigenen Profil

Um Einstellung im Profil vorzunehmen, klicken Sie bitte oben rechts auf ihre E-Mail-Adresse.

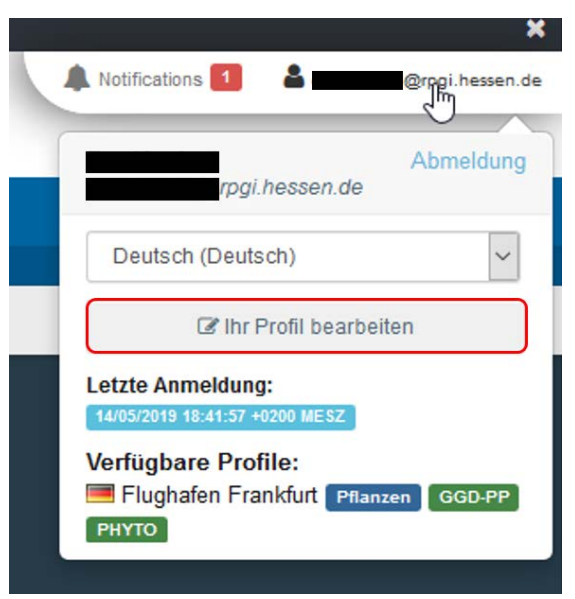

Abbildung 24: Öffnen des Benutzerprofils

Hier können Sie die Sprache ändern, ihre Rollen/Behörden einsehen und sich abmelden.

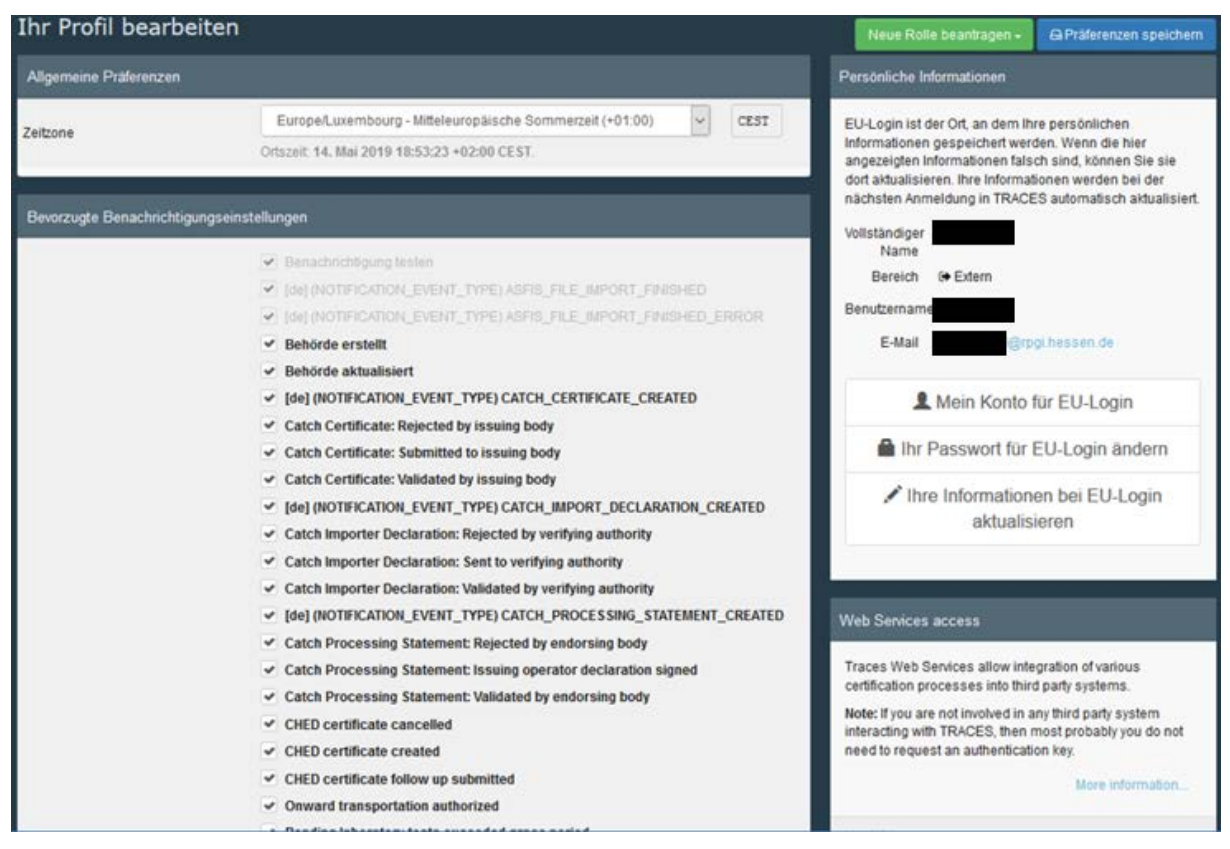

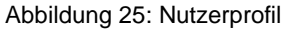

Hier können Sie einstellen, welche Meldungen bzw. E-Mails sie von TRACES NT erhalten möchten.

Meldungen der markierten Bereiche werden Ihnen automatisch per E-Mail zugesandt und zusätzlich für 30 Tage im System unter "Notifications" bereitgestellt.

Die getroffene Auswahl kann oben rechts unter "Pfäferenzen speichern" gespeichert werden.

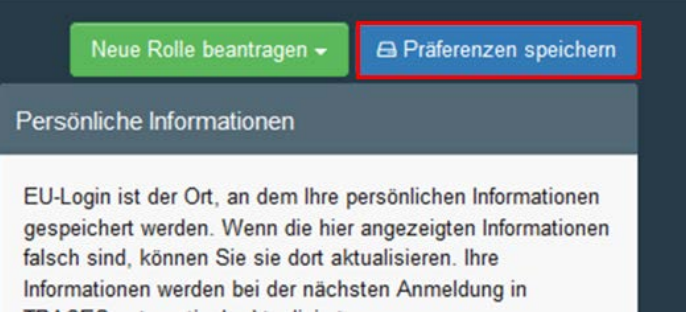

Abbildung 26: Einstellungen speichern im Nutzerprofil

#### 2.4.1 Neue Rollen beantragen

Im unteren Bereich der persönlichen Einstellungen können sie eine neue Rolle beantragen.

Wenn sie z.B. in mehreren LAU's oder an einer GKS und einer LAU tätig sind, wäre dies erforderlich.

| Ihre Rollen          |                                                                                                    |                                    |
|----------------------|----------------------------------------------------------------------------------------------------|------------------------------------|
| Filter für<br>Status | <ul> <li>✓ 0 Beantragt</li> <li>✓ 0 Gesperrt</li> <li>✓ 2 Gültig</li> </ul>                                                          | Neue Rolle beantragen <del>-</del> |
| Behörde              | Flughafen Frankfurt<br>GKS DEFRA4<br>Pflanzen GGD-PP PHYTO<br>60549 Frankfurt Am Main, Stadt<br>Deutschland (DE)                     | Guittg                             |
| Behörde              | Regierungspräsidium Gießen, Pflanzenschutzdienst Hessen<br>RCA DERCAD2<br>Pflanzen GGD-PP PtyTO<br>35578 Wetzlar<br>Deutschland (DE) | Gültig                             |

Abbildung 27: Neu Rolle beantragen

Dazu bitte auf "Neue Rolle beantragen" klicken.

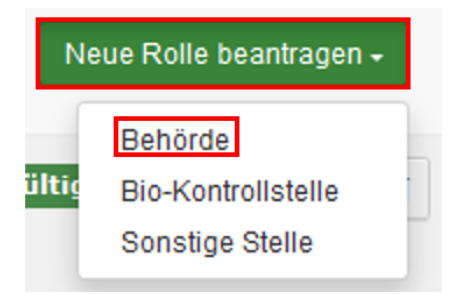

Abbildung 28: Neue Rolle beantragen

Wählen Sie "Behörde" aus und anschließend wie in Kapitel 2.2.1 beschrieben die Behörde suchen, bei der Sie eine Rolle einnehmen wollen.

Daraufhin wie in Kapitel 2.3.1 beschrieben den Autorisierungsantrag stellen.

Anschließend erfolgt die Autorisierung wie in Kapitel 2.3.2 beschrieben.

#### 2.4.2 Rollen verwalten

Wenn Sie innerhalb ihrer Behörde Administratorrechte besitzen, können Sie auch die Rollen von Inspektor\*innen verwalten. Dies könnte der Fall sein, wenn Inspektor\*innen mehrere Rollen innehaben.

| Rollen  |                                                                                                    | Neue Rolle hinzufüge                                                                                                    | en <del>-</del>                                                                                                    |
|---------|----------------------------------------------------------------------------------------------------|----------------------------------------------------------------------------------------------------|----------------------------------------------------------------------------------------------------|
|         | Anzuzeigender Benutzerrollenstatus                                                                                                    | 0 Gelöscht 🗸 0 Beantragt 🗸 0 Gesperrt 🗸 4 Gültig                                                                                                    |                                                                                                    |
| Behörde | Regierungspräsidium Gießen, Pflanzenschutzdienst Hessen<br>RCA DERCA02<br>Pflanzen<br>GGEDPP rw ePhyto rw EUROPHYT IN rw PHYTO rw<br>Kontrollstelle Weiterbeförderungseinrichtung<br>35578 Wetzlar<br>Deutschland (DE)                              | Güitig<br>Administrator<br>Use of organisation e-seal<br>Electronic seal manager / requester<br>Issuing of organic operator certificates                                                                                                    | <ul> <li></li> <li></li> &lt;</ul> |
| Behörde | Region Südhessen - Regierungspräsidium Gießen, Pflanzenschutzdienst Hessen<br>LAU DELAU24<br>Pflanzen<br>GGEDPP rw ePhyto rw EUROPHYT IN rw PHYTO rw<br>Kontrollstelle Weiterbeförderungseinrichtung<br>60549 Frankfurt am Main<br>Deutschland (DE) | Guitig  and a constraints of a constraint of a constraint of a | <ul> <li></li> <li></li> &lt;</ul> |

#### Abbildung 29: Rollenverwaltung

Nehmen Inspektor\*innen eine zweite Rolle (z.B. bei einer LAU) nur vertretungsweise war, kann der/die Administrator/in in der Zeit, wo keine Vertretung erforderlich ist, die entsprechende Rolle sperren.

| Behörde | Region Südhessen - Regierungspräsidium Gieäen, Pflanzenschutzdienst Hessen<br>LAU DELAU24<br>Pflanzen<br>GGED-PP ivv. eiPhyls inv. EUROPHYT.III inv. PHYTO inv<br>Kostzeltselle Weiterbeförderungsein/schtung | Guttig       | Administrator                | ~        |
|---------|----------------------------------------------------------------------------------------------------|--------------|------------------------------|----------|
| Abbildu | ng 30: Sperren von Rollen                                                                                                    |              |                              |          |
| Dazu b  | itte auf den "Pause" Button klicken.                                                                                                    |              |                              |          |
| Behörde | Regierungspräsidium Gießen, Pflanzenschutzdienst Hessen<br>RCA DERCA02<br>Pflanzen<br>GGED-PP rw aPhyto rw EUROPHYT IN rw PHYTO rw<br>Kontrolistelle Weiterbeförderungseinrichtung                            | Gultig       | Administrator                |          |
|         | 35578 Wetzlar<br>Deutschland (DE)                                                                                                    | (            | Jse of organisation e-seal   |          |
|         |                                                                                                    | Electronic   | seal manager / requester     |          |
|         |                                                                                                    | Issuing of o | ganic operator certificates  | /        |
| Behörde | Region Südhessen - Regierungspräsidium Gießen, Pflanzenschutzdienst Hessen<br>LAU DELAU24<br>Pflanzen                                                                                                    | Gesperrt     |                              | •        |
|         | GGED-PP rw ePhyto rw EUROPHYT IN rw PHYTO rw<br>Kontrolistelle Weiterbeförderungseinrichtung                                                                                                    |              | Administrator                | 쓭        |
|         | 60549 Frankfurt am Main                                                                                                    | ι            | Jse of organisation e-seal   |          |
|         |                                                                                                    | Electronic   | seal manager / requester     | <u>A</u> |
|         |                                                                                                    | Issuing of o | rganic operator certificates |          |

Abbildung 31: Gültige und gesperrte Rollen im Nutzerprofil

Über die Schaltfläche "Neue Rolle hinzufügen" können Sie Inspektor\*innen eine neue Rolle zuweisen und wählen Sie Behörde aus.

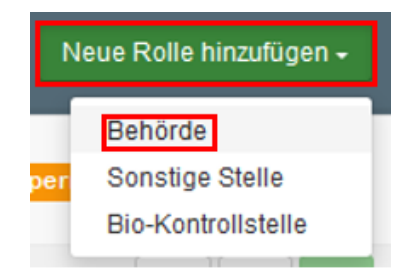

Abbildung 32: Hinzufügen einer neuen Rolle

Anschließend öffnet sich folgendes Fenster:

| Behörde auswählen   |                                                                |       |                       |          | 2                  |
|---------------------|----------------------------------------------------------------|-------|-----------------------|----------|--------------------|
| Land                | Deutschland (DE)                                               |       |                       | ~ •      |                    |
| Suchen:             | Frankfurt                                                      |       | Q Su                  | chen 💙 🛙 | Erweiterte Suche   |
| Rolle               | Grenzkontrollstelle                                            | ~     | Code                  |          |                    |
| Competence          | Pflanzen                                                       | ~     |                       |          |                    |
| Name12              | Vollständige Adresse                                           | Rolle | Competence            | Code     |                    |
| Flughafen Frankfurt | Flughafen Frankfurt Geb. 454<br>60549 Frankfurt Am Main, Stadt | GKS   | Pflanzen GGD-PP PHYTO | DEFRA4   | + Rolle hinzufügen |
|                     |                                                                |       |                       |          |                    |
|                     |                                                                |       |                       |          | Schließen          |

Abbildung 33: Fenster Behörde auswählen

Nach Klicken auf "Rolle hinzufügen" befindet sich die Rolle im Staus "Beantragt". Über den grünen Haken können Sie die beantragte Rolle validieren.

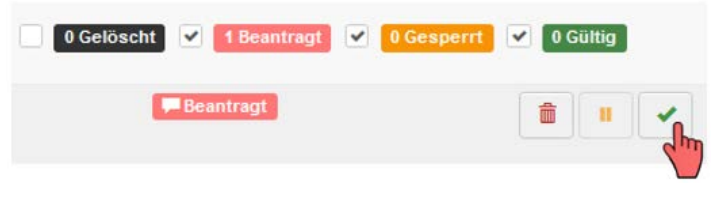

Abbildung 34: Validieren einer beantragten Rolle

Beantragte oder gültige Rollen können über das Mülleimer-Symbol gelöscht werden.

| 0 Gelöscht 🗹 🚺 | Beantragt | ~ | 0 Gesperrt | • | 4 Gültig | 9 |   |
|----------------|-----------|---|------------|---|----------|---|---|
| G              | ültig     |   |            |   | i )      |   | • |
|                |           |   |            | 2 | 7        |   |   |

Abbildung 35: Löschen von Rollen

Änderungen hinsichtlich der Rollen-Status müssen über die Schaltfläche "Änderung speichern" gespeichert werden.

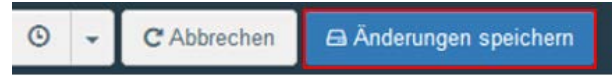

Abbildung 36: Änderungen speichern